## How to Set-up Weighted Grading

While weighted grading impacts the course grade, weighted grading is not set up in the Gradebook. If an instructor wants to include weighted grading for a course, it is set up on the Assignments page.

a. Click on the hamburger icon on the upper left-hand side of the Assignments page.

|          | Assignments   |                            | <i>\</i> ←         |
|----------|---------------|----------------------------|--------------------|
|          | Assignment    |                            | +Group + Assignmen |
| i        | ents          |                            | 0% of Total + :    |
| b. Click | on Assignment | Groups Weight.             |                    |
|          |               | S Edit Assignment Dates    |                    |
|          |               | ✓ Assignment Groups Weight |                    |
|          |               | Congage Interantage        |                    |
|          |               | - Turnitin                 | 1                  |
| :        |               |                            |                    |
| 1.       | •             |                            |                    |

c. In this screen the instructor can determine the weighted percentages to assign each Assignment Group.

| A  | Assignment Groups Weight                 |        |      |                                                                                                    |
|----|------------------------------------------|--------|------|----------------------------------------------------------------------------------------------------|
|    | Weight final grade based on assignment g | groups |      |                                                                                                    |
|    | Quizzes                                  | 10     | %    |                                                                                                    |
|    | Assignments - Part 1                     | 10     | %    | The instructor can establish<br>percentages for the respective<br>Assignment Groups. Click <b>Save</b> once |
|    | Assignments - Part 2                     | 10     | %    |                                                                                                    |
|    | Imported Assignments                     | 20     | %    | these changes have been made.                                                                               |
|    | Group Work                               | 50     | %    |                                                                                                    |
|    | Total                                    |        | 100% |                                                                                                    |
| i. |                                          | Canal  | Save |                                                                                                    |

d. Individual assignments CANNOT be weighted. But the individual assignment could be put in its own Assignment Group and then weighted that way.

e. Please Note- For more information on reasons to use weighted grades or pointsbased grading, see the info graphic below.

## Points-based vs. Weighted Grading

## POINTS-BASED

- **Clarity & Simplicity-** System that focuses on numerical values rather than complex weightings.
- Flexibility & Fairness- Instructors have more flexibility in adjusting scores in a points-based system.
- **Objective Appearance** Point values convey accuracy, which are reassuring for both instructors and students.
- **Student Familiarity-** Students are accustomed to this system thus reducing anxiety and allowing them to focus on learning.
- Uniform Treatment of Assignments- All assignments are important, but some are assigned a higher point value.

i.

• **Transparency & Accountability**-Students can see how their performance aligns with the point distribution.

## WEIGHTED

- **Reflecting Course Structure**-Categories can be assigned appropriate weights based on their significance.
- Emphasizing Key Concepts- By assigning higher weights to essential components, instructors signal their importance to students.
- Accommodating Varied Assessment Types- Instructors can include categories (homework, presentations, group work) and assign appropriate weights.
- **Motivating Student Engagement**-Knowing that each category contributes to the final grade encourages student to participate consistently.
- **Providing Transparency & Clarity**-Students see percentage breakdowns and understand how performance contributes to an overall grade.